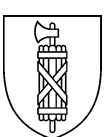

# Statistik des Schulpersonals (SSP) Handbuch Kanton St.Gallen 2023

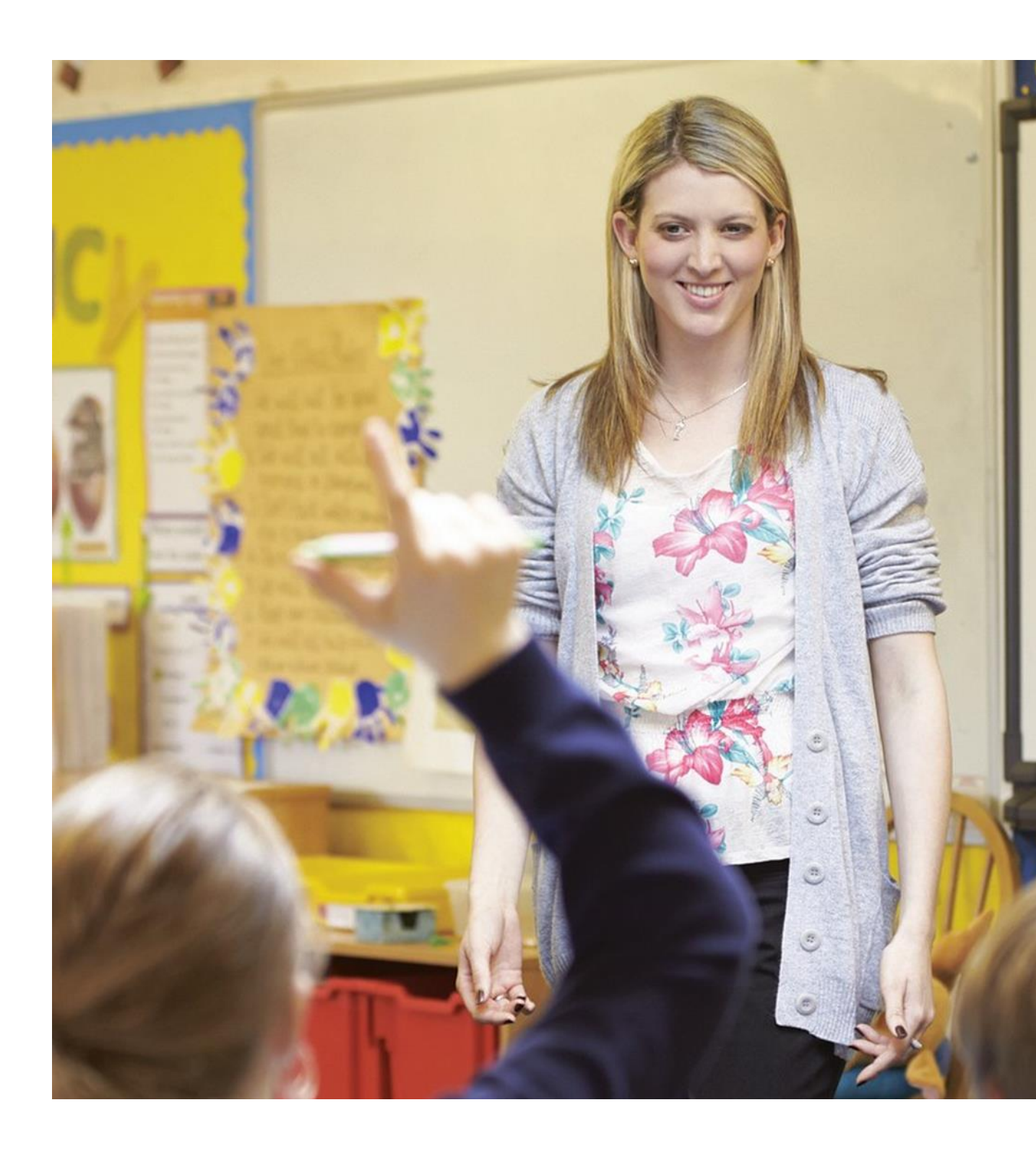

### An die mit der Datenlieferung beauftragte Person

Sie haben eine wichtige Aufgabe: Die von Ihnen gelieferten Daten dienen der Bereitstellung von Planungs- und Entscheidungsgrundlagen für Bund und Kanton, für die Voraussage von Schüler- und Lehrpersonenzahlen der kommenden Jahre und vieles mehr.

Die Angebote der St.Galler Schulen und Ausbildungsstätten sind vielfältig, was Ihre Aufgabe nicht einfach macht. Als Erhebungsverantwortliche werde ich Sie darin unterstützen. Zögern Sie nicht, rufen Sie mich bei Fragen und Unklarheiten an. Ich freue mich auf unsere Zusammenarbeit.

Nicole Wellinger Niklas Haffner Erhebungsverantwortliche SSP Kanton St.Gallen

058 229 01 77 / 058 229 91 21 bildungsstatistik@sg.ch

### Zweck dieses Dokuments

In der Statistik des Schulpersonals (SSP) werden alle Unterrichts-, Förder- und Führungstätigkeiten erfasst, die am 15. November vom Lehr- und Schulleitungspersonal (im Folgenden Schulpersonal) ausgeführt werden. Die Erhebung schliesst alle Bildungsstufen vom Kindergarten bis zur beruflichen Weiterbildung (Tertiärstufe) ein.

Diese Dokumentation erläutert die für die Statistik relevanten Personen und Tätigkeiten, die Definitionen der verlangten Merkmale und erläutert die Verwendung des Excel-Tools. Die erhobenen Merkmale variieren teilweise nach Schultyp, **Besonderheiten sind durch das Kürzel neben dem Titel markiert:** 

- O Obligatorische Schule (Kindergarten, Primarstufe, Oberstufe)
- S Sonderschule
- M Mittelschule
- Z Brückenangebote
- B Berufsschulen
- T Tertiäre Berufsbildung (Berufsweiterbildung)

#### Neuerung:

Im Vergleich zur Version des Vorjahres gibt es keine Neuerungen/Änderungen.

# Inhaltsverzeichnis

| 1   | Relev    | vante Personen für die Statistik des Lehrpersonals              | 4  |
|-----|----------|-----------------------------------------------------------------|----|
| 2   | Bevo     | r Sie anfangen: Tipps und Tricks zur leichteren Erfassung       | 5  |
|     | 2.1      | Einfügen von Werten                                             | 5  |
|     | 2.2      | Werte für mehrere Personen kopieren                             | 5  |
|     | 2.3      | Beispiele für die Erfassung von Tätigkeiten                     | 6  |
|     |          | 2.3.1 Beispiel 1: Lehrperson mit nur einer Tätigkeit            | 6  |
|     |          | 2.3.2 Beispiel 2: Schulleiterin und Primarschullehrerin         | 6  |
|     |          | 2.3.3 Beispiel 3: Tätigkeiten auf unterschiedlichen Schulstufen | 6  |
|     |          | 2.3.4 Beispiel 4: Orange Meldung bei Stundenerfassung           | 7  |
|     | 2.4      | Meldungen                                                       | 7  |
|     | 2.5      | Erfassung mehrerer Schulen/Standorte                            | 7  |
| 3   | Häufi    | ige Probleme und ihre Lösung                                    | 7  |
|     | 3.1      | Fehler auf Datenblatt "Person"                                  | 7  |
| 4   | Über     | blick Datenblätter des Excel-Tools                              | 8  |
|     | 4.1      | Datenblatt "Person"                                             | 8  |
|     |          | 2 Name und Vorname                                              | 8  |
|     |          | 3 Kat. ld.                                                      | 8  |
|     |          | 4 Id Person                                                     | 8  |
|     |          | 5 Sex (Geschlecht)                                              | 9  |
|     |          | 6 Geburtsdatum                                                  | 9  |
|     |          | 7 Nationalität                                                  | 9  |
|     |          | 8 Jahre im Schuldienst                                          | 9  |
|     | 4.2      | Datenblatt "Tätigkeit"                                          | 10 |
|     |          | 9 Id Person                                                     | 10 |
|     |          | 10 TKNr                                                         | 10 |
|     |          | 11 PersonalKat                                                  | 10 |
|     |          | 12 Art des Arbeitsvertrags                                      | 11 |
|     |          | 13 Diplom Qualifikationen                                       | 11 |
|     |          | 14 Bildungsinstitution                                          | 11 |
|     |          | 15 Pensum                                                       | 11 |
|     |          | 16 Basis Vollzeit                                               | 11 |
|     |          | 17 Schulart                                                     | 12 |
|     |          | 18 Kommentar                                                    | 12 |
| -   | <b>F</b> | l Taal en die Fachetelle für Statistik achieken                 | 10 |
| 5   | Exce     | I- I OOI an die Fachstelle für Statistik Schicken               | 13 |
| 6   | Infor    | mationen zur Statistik des Schulpersonals                       | 14 |
|     | 6.1      | Zweck der Bildungsstatistik                                     | 14 |
|     | 6.2      | Statistiken des Bundes                                          | 14 |
|     | 6.3      | Teilnahmepflicht                                                | 14 |
|     | 6.4      | Datenschutz                                                     | 14 |
|     | 6.5      | Weitere Informationen                                           | 14 |
| Che | eat Sh   | eet Excel-Tool Statistik des Lehrpersonals (SSP)                | 15 |
|     | Nicht    | vergessen                                                       | 15 |
|     | Was      | ist wo einzugeben                                               | 15 |
|     |          | Datenblatt "Person"                                             | 15 |
|     |          | Datenblatt "Tätigkeit"                                          | 15 |
|     |          | Excel-Tool an die Fachstelle für Statistik schicken             | 15 |
|     | Konta    | akt                                                             | 15 |
|     |          |                                                                 |    |

# 1 Relevante Personen für die Statistik des Lehrpersonals

# Stichtag der Erhebung ist der 15. November. Zu erheben sind alle zu diesem Zeitpunkt in der Lehre, Schulführung oder Förderung tätigen Personen.

Dazu gehören direkt von der Schule angestelltes Personal, selbständige oder über regionale Organisationen eingesetzte Personen, die im Auftrag der Schule tätig sind, sowie Ordensmitglieder. Auch Dozierenden mit Lehraufträgen von wenigen Stunden pro Semester sind auf Lektionen/Wochen umzurechnen und zu erfassen.

Verwaltungstätigkeiten, Klassenhilfen, Klassenassistenzen, kurzfristige Stellvertretungen (weniger als 6 Monate) und medizinisch-therapeutisches Personal werden nicht erfasst.

Sollten Sie unsicher sein, ob Angestellte Ihrer Schule in der SSP zu erfassen sind, kontaktieren Sie uns bitte: <u>bildungsstatistik@sg.ch</u> oder 058 229 01 77.

### **Obligatorische Schule, Sonderschulen**

Folgende Personen sind **obligatorisch** zu erfasst:

- Schulleitung und stellvertretende Schulleitung
- Lehrpersonen, die Unterricht in einer Klasse, Gruppe oder für einzelne Lernende erteilen
- Lehrpersonen, die Unterricht im Bereich Sonderschulung (in Regel- sowie Sonderschulen) erteilen
- Lehrpersonen von Timeout-Angeboten
- Schulische Heilpädagoginnen und Heilpädagogen
- Lehrpersonen für Einschulungsklassen, Kleinklassen und Integrationsklassen
- Sonderpädagogisches Personals in der Logopädie
- Sonderpädagogisches Personal in der Psychomotorik
- Pädagogisch-therapeutisches Personal in der Beratung und Unterstützung z.B. von Seh- Körper- oder Hörbehinderung, sowie im pädagogisch-therapeutischen Bereich

### Mittelschule, Brückenangebote, Berufsschulen

Folgende Personen sind obligatorisch zu erfasst:

- Schulleitung und stellvertretende Schulleitung
- Lehrpersonen, die Unterricht in einer Klasse, Gruppe oder für einzelne Lernende erteilen

### Tertiäre Berufsbildung

Folgende Personen sind **obligatorisch** zu erfasst:

- Schulleitung und stellvertretende Schulleitung
- Lehrpersonen in Höheren Fachschulausbildungen (HF) und Nachdiplomstudien Höhere Fachschule (NDS HF)

### Folgende Personen sind fakultativ zu erfasst:

- Lehrpersonen in Vorbereitungskursen für die Höhere Fachprüfungen und Berufsprüfungen
- Lehrpersonal in anderen Bereichen der Tertiärstufe

Wichtig: Lehrpersonen mit einem sehr kleinen Pensum (z.B. Lehraufträge von Dozierenden mit nur wenigen Stunden pro Semester) sind ebenfalls zu erfassen. Auch wenn die einzelnen Pensen statistisch vernachlässigbar schienen, gibt es gerade in der höheren Berufsbildung sehr viele Fachpersonen, die so tätig sind. Diese summieren sich.

M, Z, B

4

# 2 Bevor Sie anfangen: Tipps und Tricks zur leichteren Erfassung

# 2.1 Einfügen von Werten

Damit Sie nicht alles von Hand eintragen müssen, können Sie z.B. Namen aus anderen Quellen ins Excel hineinkopieren. **Aber Achtung:** Verwenden Sie dabei nur die **Einfügeoptionen "Werte" oder "Text"** (aufrufbar via rechte Maustaste) und **kein Copy&Paste** (Ctrl + C, Ctrl +V). Denn beim normalen Kopieren und Einfügen im Excel werden Formatierungen aus der Ursprungsdatei mit übernommen, welche die Funktion des Excel-Tools stören.

|             |                 |              | 1     |
|-------------|-----------------|--------------|-------|
| ensatz<br>? | Schülername     | Vorname      | Wo    |
| ОК          | Muster          | Manuela      | St. C |
| OK          | Muster          | Ernst        | Gos   |
| OK          | Beispiel        | Hans         | Gom   |
| OK          | Beispiel-Muster | Helena       | St. C |
|             | Demonstration   | Reto         |       |
|             |                 |              |       |
| •••••       |                 | •            |       |
| •••••       |                 |              |       |
|             | Einfi           | igeoptionen: |       |
|             | <u>1</u>        | 🔓 🗘 😰        | *     |
|             |                 |              |       |
|             |                 | Werte (W)    |       |
|             |                 |              |       |

| Inhalte einfüg                                     | ?                                                                                 |            |
|----------------------------------------------------|-----------------------------------------------------------------------------------|------------|
| Quelle: Microsi<br>\EDI0                           | 11NAS\BFShome1\Vamen.xls Feuil1!Z2S1:Z3S2                                         | ОК         |
|                                                    | Als:                                                                              | Abbrechen  |
| <ul> <li>Einfügen:</li> <li>Verknüpfen:</li> </ul> | DIF<br>XML-Kakulationstabelle<br>HTML<br>Unicode-Text<br>Text<br>CSV<br>Hyperlink | Als Symbol |
| Ergebnis<br>F                                      | ügt den Inhalt der Zwischenablage als Text<br>hne Formatierung ein.               |            |

Das ist nicht gewünscht: In unserem Beispiel stammt der Name aus einer Datei, in der die Zellen violett eingefärbt sind.

| : | Schülername     | Vorname    | v |
|---|-----------------|------------|---|
|   | Muster          | Manuela    | S |
|   | Muster          | Ernst      | G |
|   | Beispiel        | Hans       | G |
|   | Beispiel-Muster | Helena     | S |
|   | Demonstration   | Reto       |   |
|   | C               | 🛱 (Stra) 🔻 |   |
|   |                 |            |   |
|   |                 |            |   |

# 2.2 Werte für mehrere Personen kopieren

Einige Werte der Statistik sind vorgegeben und können in einer ausklappbaren Liste (Dropdown) ausgewählt werden. Die Werte Kat. Id. "CH.AHV" und Bildungsinstitution sind für alle Personen der Schule gleich. Wählen Sie für die oberste Person diesen Wert aus dem Dropdown. Klicken Sie anschliessend in die Zelle, markieren alle Personen der Schule und fügen den Wert ein.

# 2.3 Beispiele für die Erfassung von Tätigkeiten

In den folgenden Beispielen sind für die bessere Übersicht einige selbsterklärende Spalten des Excel-Tools ausgeblendet. Die Beispiele sind alle fiktiv.

# 2.3.1 Beispiel 1: Lehrperson mit nur einer Tätigkeit

| Datensatz OK? | Name    | Vorname | TKNr | PersonalKat | Pensum | Basis<br>Vollzeit | Schulart                         |
|---------------|---------|---------|------|-------------|--------|-------------------|----------------------------------|
| ОК            | Muster  | Martin  | 1    | Lehrkräfte  | 16.2   | 27                | Berufliche Grundbildung (Klasse) |
| OK            | Versuch | Ruth    | 1    | Lehrkräfte  | 13.5   | 27                | Berufliche Grundbildung (Klasse) |

Für die meisten Lehrpersonen ist es der Fall, dass sie nur eine Tätigkeit ausführen. Martin Muster arbeitet 60% als Berufsschullehrer. Würde er 100% unterrichten, entspräche das 27 Lektionen/Woche. Diese Zahl wird unter Basis Vollzeit eingetragen und sein 60% Pensum von 16.2 Lektionen entsprechend berechnet. In der Spalte "TKNr" erhält er eine 1.

Seine Kollegin Ruth Versuch arbeitet 50%, auch bei ihr wird die Vollzeit Basis von 27 Lektionen und das Pensum von 13.5 Lektionen sowie die TKNr von 1 eingetragen.

Die Basis Vollzeit kann bei Lehrpersonen mit Altersentlastung abweichen. Diese ist entsprechend einzurechnen.

# 2.3.2 Beispiel 2: Schulleiterin und Primarschullehrerin

| Datensatz OK? | Name   | Vorname | TKNr | PersonalKat           | Pensum | Basis<br>Vollzeit | Schulart     |
|---------------|--------|---------|------|-----------------------|--------|-------------------|--------------|
| OK            | Muster | Manuela | 1    | Schulleitungspersonal | 20     | 40                |              |
| ОК            | Muster | Manuela | 2    | Lehrkräfte            | 14.5   | 29                | Primarschule |

Manuela Muster arbeitet 100%. Sie ist zu 50% als Schulleiterin und zu 50% als Primarschullehrerin tätig. Für sie werden zwei Tätigkeiten erfasst. Würde sie 100% als Schulleiterin arbeiten, würde dies 40h/Woche entsprechen. Würde sie 100% unterrichten, entspräche dies 29 Lektionen. Diese Zahlen werden in die Spalte "Basis Vollzeit" eingetragen und entsprechend die Pensen umgerechnet. Die Tätigkeiten werden in der Spalte "TKNr" durchnummeriert.

Würde man die TKNr nicht durchnummerieren, gäbe es eine blaue Dubletten-Fehlermeldung:

| Datensatz OK? | Name   | Vorname | TKNr | PersonalKat           | Pensum | Basis<br>Vollzeit | Schulart     |
|---------------|--------|---------|------|-----------------------|--------|-------------------|--------------|
| Fehler        | Muster | Manuela | 1    | Schulleitungspersonal | 20     | 40                |              |
| Fehler        | Muster | Manuela | 1    | Lehrkräfte            | 14.5   | 29                | Primarschule |

# 2.3.3 Beispiel 3: Tätigkeiten auf unterschiedlichen Schulstufen

| Datensatz OK? | Name     | Vorname | TKNr | PersonalKat            | Pensum | Basis<br>Vollzeit | Schulart                                               |
|---------------|----------|---------|------|------------------------|--------|-------------------|--------------------------------------------------------|
| ОК            | Beispiel | Lisa    | 1    | Personal für Logopädie | 10     | 30                | Sonderpädagogik: Primarstufe (HarmoS 3-8)              |
| ОК            | Beispiel | Lisa    | 2    | Personal für Logopädie | 10     | 30                | Sonderpädagogik: Sekundarstufe I (HarmoS 9-11)         |
| ОК            | Beispiel | Lisa    | 3    | Personal für Logopädie | 10     | 30                | Sonderpädagogik: Vorschule / Kindergarten (HarmoS 1-2) |

Lisa Beispiel arbeitet 100% als Logopädin. Jeweils 10 von insgesamt 30 Lektionen/Woche fördert Sie Kinder im Kindergarten, der Primarschule und in der Oberstufe. Sie wird dreimal erfasst, mit jeder passenden Schulart. Die Tätigkeiten werden durchnummeriert.

# 2.3.4 Beispiel 4: Orange Meldung bei Stundenerfassung

| Datensatz OK? | Name | Vorname | TKNr | PersonalKat | Pensum | Basis<br>Vollzeit | Schulart                                |
|---------------|------|---------|------|-------------|--------|-------------------|-----------------------------------------|
| Achtung       | Test | Hubert  | 1    | Lehrkräfte  | 33.6   | 42                | Ausländisches Programm: Sekundarstufe I |

Hubert Test unterrichtet 80% an einer Privatschule. Ein Vollzeitpensum entspricht 42h/Woche.

Hier erscheint nun eine Warnung in der Spalte "Datensatz OK?". Die Spalte "Basis Vollzeit" wird mit den Einträgen im Datenblatt "Nomenklatur komplett" verglichen. Dort sehen Sie, dass die gültigen Werte für das Feld "Basis Vollzeit" für Ausländisches Programm: Sekundarstufe I im Bereich 22 bis 31 liegen dürfen. Es handelt sich bei diesen Werten um Lektionen. Da der Eintrag von 42h/Woche korrekt ist, können Sie den orangen Hinweis ignorieren.

| Non | nenklatur der Schulart                       |         |         |
|-----|----------------------------------------------|---------|---------|
|     | Code Schulart                                | BVZ_min | BVZ_max |
|     | 8830 Ausländisches Programm: Sekundarstufe I | 22      | 31      |

# 2.4 Meldungen

Die Werte im Excel-Erfassungstool werden mehrfach geprüft. Einige Tests lösen Warnungen aus, andere Fehlermeldungen. Die erste Spalte "Datensatz OK?" gibt Ihnen eine direkte Rückmeldung zum Eintrag. In der Regel werden jene Zellen eingefärbt, die einen auffälligen Wert enthalten. Folgende Farbcodes und Meldungen sind möglich:

| Unvollständig                                                                                                    | Es fehlen Einträge, bitte nochmal alle Zellen der Person in beiden Datenblättern      |
|----------------------------------------------------------------------------------------------------|---------------------------------------------------------------------------------------|
| Unvollständig       Estenien Eintrage, bitte nochmat alle Zellen der Person in beiden Datenblattern prüfen.         Fehler       Ein eingetragener Wert ist ungültig, da er nicht der Nomenklatur entspricht. Bitte suchen Sie den korrekten Wert auf dem Datenblatt "Nomenklatur komplett" und korrigieren Sie den Fehler.         Achtung       In einem der Felder befindet sich ein auffälliger Wert, der geprüft werden muss. In der Regel wird das betroffene Feld markiert. Bitte prüfen. Wenn der Wert korrekt is schreiben Sie bitte eine kurze Erklärung in die Spalte "Kommentar".         Dublette, die Person ist mehrfach vorhanden.       Häufige Fehlerquelle: Tätigkeiten sind nicht durchnummeriert. |                                                                                       |
|                                                                                                    | Ein eingetragener Wert ist ungültig, da er nicht der Nomenklatur entspricht. Bitte    |
| Fehler                                                                                                    | suchen Sie den korrekten Wert auf dem Datenblatt "Nomenklatur komplett" und           |
| Unvollständig<br>Fehler<br>Achtung                                                                                                    | korrigieren Sie den Fehler.                                                           |
|                                                                                                    | In einem der Felder befindet sich ein auffälliger Wert, der geprüft werden muss. In   |
| Achtung                                                                                                    | der Regel wird das betroffene Feld markiert. Bitte prüfen. Wenn der Wert korrekt ist, |
|                                                                                                    | schreiben Sie bitte eine kurze Erklärung in die Spalte "Kommentar".                   |
|                                                                                                    | Dublette, die Person ist mehrfach vorhanden.                                          |
|                                                                                                    | Häufige Fehlerquelle: Tätigkeiten sind nicht durchnummeriert.                         |
| OK                                                                                                    | Die Eingaben der Person sind plausibel.                                               |

Sollte Ihnen die Fehlerursache unklar sein, laden Sie das Excel-Tool über den Uploadlink hoch und schicken Sie uns Ihre Frage. Wir geben Ihnen gerne eine Rückmeldung.

# 2.5 Erfassung mehrerer Schulen/Standorte

Falls Sie für die Erfassung mehrerer Schulen oder mehrerer Standorte zuständig sind, können Sie für jede Schule eine eigene Excel-Tool-Datei schicken, oder alle Lehrpersonen in einer einzigen Excel-Tool-Datei erfassen und auf dem Datenblatt "Tätigkeit" unter "Bildungsinstitution" jeweils die passende Schule auswählen.

# 3 Häufige Probleme und ihre Lösung

3.1 Fehler auf Datenblatt "Person"

Hat die Lehrperson bereits das **Pensionsalter** überschritten, wird hier ein roter Fehler angezeigt. Bitte ignorieren Sie diesen.

# 4 Überblick Datenblätter des Excel-Tools

Das Excel-Tool besteht aus verschiedenen Datenblättern.

| Anleitung Pe | rson Tätigkeit | Exportdatei | Nomenklatur komplett |  |
|--------------|----------------|-------------|----------------------|--|
|--------------|----------------|-------------|----------------------|--|

Anleitung: Link auf dieses Handbuch und Kontaktinformationen.

**Person**: Hier wird jede Person des Schulpersonals mit ihren Personenmerkmalen einmal erfasst. **Tätigkeit**: Hier werden die Tätigkeiten des Schulpersonals erfasst. Eine Person kann mehrmals erfasst werden.

Exportdatei: Enthält die Enddaten in Form von Codes, die dem BFS übermittelt werden.

Nomenklatur komplett: Enthält die gültigen Nomenklaturen zur Datenerfassung des Lehrpersonals.

# 4.1 Datenblatt "Person"

| Confect<br>Confect<br>Confect<br>Confect | izerische Eidgenossenschaft<br>dération suisse<br>derazione Svizzera<br>deraziun svizra |         |           |               | R        |               |              | Statistik               | Schw |
|------------------------------------------|-----------------------------------------------------------------------------------------|---------|-----------|---------------|----------|---------------|--------------|-------------------------|------|
| Datensatz OK?                            | Name                                                                                    | Vorname | Kat. Id.  | ld Person     | Sex      | Geburts-Datum | Nationalität | Jahre im<br>Schuldienst |      |
| ОК                                       | Muster                                                                                  | Manuela | CH.AHV    | 7565530654152 | F        | 03.06.80      | Schweiz      | 13                      |      |
| ОК                                       | Muster                                                                                  | Martin  | CH.AHV    | 7560960994731 | Μ        | 20.04.94      | Schweiz      | 1                       |      |
| OK                                       | Beispiel-Muster                                                                         | Reto    | CH.AHV    | 7568385682547 | М        | 23.09.69      | Schweiz      | 27                      |      |
| OK                                       | Beispiel                                                                                | Lisa    | CH.AHV    | 7561030418287 | F        | 05.04.87      | Schweiz      | 5                       |      |
|                                          | 1051                                                                                    | nubert  | CILAIN    | 7505015005057 | IVI      | 02.07.01      | Dediscinano  | 12                      |      |
|                                          |                                                                                         |         |           |               |          |               |              |                         |      |
|                                          |                                                                                         |         |           |               |          |               |              |                         |      |
|                                          |                                                                                         |         |           |               |          |               |              |                         |      |
|                                          | Anleitung                                                                               | Percon  | Tätickeit | ivportdatej   | Nomenkli | atur komplett |              |                         |      |

Dieses Datenblatt dient zur Erfassung der Merkmale aller Personen, die in der Schulführung, im Unterricht oder der Förderung von Schülerinnen und Schülern tätig sind.

### 2 Name und Vorname

Name und Vorname der Person. Diese Angaben werden dem Bundesamt für Statistik nicht weitergeleitet. Sie dienen bei Rückfragen zum einfacheren Informationsaustauch zwischen den Erhebungsverantwortlichen und den Schulen.

### 3 Kat. Id.

Wählen Sie hier bitte immer CH.AHV. Anleitung zum Kopieren des Inhalts siehe Werte für mehrere Personen kopieren.

### 4 Id Person

Die Eingabe der 13-stelligen Sozialversicherungsnummer (AHVN13) ist **obligatorisch** und erfolgt **ohne Punkte**.

alle

alle

alle

8

### **5 Sex (Geschlecht)**

Geschlecht der Lehrperson.

#### 6 Geburtsdatum

Geburtsdatum der Lehrperson im Format TT.MM.JJJJ.

Hat die Lehrperson bereits das Pensionsalter überschritten, wird hier ein roter Fehler angezeigt. Bitte ignorieren Sie diesen.

### 7 Nationalität

Nationalität der Lehrperson.

- Doppelbürger Schweiz-Ausland: Es gilt die Schweiz. .
- Doppelbürger Ausland-Ausland: Es gilt das erste im Alphabet vorkommende Land.

### **8 Jahre im Schuldienst**

Anzugeben ist die vollständige Anzahl Jahre, während der die Person als Lehrkraft im Gebiet des Kantons St.Gallen beschäftigt ist. Dabei wird die Zählung mit 0 begonnen (= erstes, noch nicht abgeschlossenes Jahr im Schuldienst). Die Jahre, in denen eine Lehrkraft in Teilzeitbeschäftigung gearbeitet hat, werden mitgerechnet.

#### Der Wert wird auf ganze Jahre abgerundet.

**Privatschulen** Bei Privatschulen kann angegeben werden, seit wann die Person an der Schule tätig ist.

Bei Lehrpersonen auf Tertiärstufe ist die Erfassung dieses Merkmals fakultativ. Sollten Sie auf die Angabe verzichten, erfassen Sie bitte den Wert "0" (Null).

Т

9

alle

alle

# 4.2 Datenblatt "Tätigkeit"

| Schweizerische Eidgenossenschaft<br>Confédération suisse<br>Confederazione Svizzera<br>Confederaziun svizra |                 |             | Statistik Schwe       |         |                        |                              |                                       |  |
|----------------------------------------------------------------------------------------------------|-----------------|-------------|-----------------------|---------|------------------------|------------------------------|---------------------------------------|--|
| Tätigkeiten                                                                                                 |                 |             |                       |         |                        |                              |                                       |  |
| Datensatz OK?                                                                                               | Name            | Vorname     | Id Person             | TKNr    | PersonalKat            | Art des Arbeitsvertrags      | Diplom Qualifikatione                 |  |
| ОК                                                                                                    | Muster          | Manuela     | 7565530654152 Muster  | ( 1     | Schulleitungspersonal  | Unbefristeter Arbeitsvertrag | Schulleitungspersonal: Spezifisches S |  |
| OK                                                                                                    | Muster          | Manuela     | 7565530654152 Muster  | ĺ 2     | Lehrkräfte             | Unbefristeter Arbeitsvertrag | Lehrdiplom, das den Voraussetzungen   |  |
| OK                                                                                                    | Muster          | Martin      | 7560960994731 Muster  | 1       | Lehrkräfte             | Unbefristeter Arbeitsvertrag | Lehrdiplom, das den Voraussetzungen   |  |
| Achtung                                                                                                    | Beispiel-Muster | Reto        | 7568385682547 Beispie | 1 1     | Lehrkräfte             | Unbefristeter Arbeitsvertrag | Lehrdiplom, das den Voraussetzungen   |  |
| Achtung                                                                                                    | Beispiel-Muster | Reto        | 7568385682547 Beispie | 1 2     | Lehrkräfte             | Unbefristeter Arbeitsvertrag | Lehrdiplom, das den Voraussetzungen   |  |
| OK                                                                                                    | Beispiel        | Lisa        | 7561030418287 Beispie | 1 1     | Personal für Logopädie | Unbefristeter Arbeitsvertrag | Logopädie, Psychomotorik: Diplom, da  |  |
| OK                                                                                                    | Beispiel        | Lisa        | 7561030418287 Beispie | 1 2     | Personal für Logopädie | Unbefristeter Arbeitsvertrag | Logopädie, Psychomotorik: Diplom, da  |  |
| OK                                                                                                    | Beispiel        | Lisa        | 7561030418287 Beispie | 1 3     | Personal für Logopädie | Befristeter Arbeitsvertrag   | Logopädie, Psychomotorik: Diplom, da  |  |
| Achtung                                                                                                    | Test            | Hubert      | 7565013669697 Test Hi | J 1     | Lehrkräfte             | Befristeter Arbeitsvertrag   | Kein Lehrdiplom                       |  |
|                                                                                                    |                 |             |                       |         |                        |                              |                                       |  |
|                                                                                                    |                 |             |                       |         |                        |                              |                                       |  |
|                                                                                                    |                 |             |                       |         |                        |                              |                                       |  |
|                                                                                                    |                 |             |                       |         |                        |                              |                                       |  |
|                                                                                                    |                 |             |                       |         |                        |                              |                                       |  |
|                                                                                                    |                 |             |                       |         |                        |                              |                                       |  |
|                                                                                                    |                 |             |                       |         |                        |                              |                                       |  |
|                                                                                                    |                 |             |                       |         |                        |                              |                                       |  |
|                                                                                                    |                 |             |                       |         |                        |                              |                                       |  |
|                                                                                                    |                 |             |                       |         |                        |                              |                                       |  |
|                                                                                                    |                 |             |                       |         |                        |                              |                                       |  |
|                                                                                                    | Anleitung Liefe | rung Persor | n Tätigkeit Expo      | rtdatei | Nomenklatur komplet    | t (+)                        | : • •                                 |  |

### 9 Id Person

In der Dropdownliste können Sie die gewünschte Person auswählen.

- Eine Person kann mehrfach ausgewählt werden.
- Wird im Datenblatt "Person" eine Änderung an Name, Vorname oder AHV-Nummer gemacht, muss in diesem Feld die betroffene Person nochmal neu ausgewählt werden, da sie sonst nicht mehr erkannt wird.

### 10 TKNr

Die einzelnen Tätigkeiten einer Person werden bei 1 beginnend durchnummeriert. Eine Person mit zwei Tätigkeiten wird also zweimal erfasst: Unter "Id Person" wird sie zweimal ausgewählt und erhält die "TKNr" 1 und 2.

Am einfachsten ist es, wenn Sie in allen Zellen eine 1 erfassen. Ist eine Person mehrmals vorhanden, wird die Spalte "Datensatz OK?" blau, hier können Sie nun eine 2 einfügen.

Bitte beachten Sie auch unsere Beispiele zum besseren Verständnis für diese Spalte, siehe Beispiele für die Erfassung von Tätigkeiten.

### **11 PersonalKat**

Wählen Sie bitte die passende Personalkategorie für die Person

Alle Lehrpersonen in Sonderschulen werden als Lehrpersonen erfasst, hier wird **nicht** nach Lehrperson und Fachpersonal für weitere pädagogisch-therapeutische Angebote unterschieden.

Eine Ausnahme bilden die im Rahmen von B&U an öffentlichen Schulen tätigen Personen. Diese bitte mit "Personal für schulische Heilpädagogik" und einer Schulart für das Sonderpädagogische Personal erfassen. Falls Sie einen Fehler erhalten, machen Sie eine Bemerkung im Feld "Kommentar", dann werden wir das korrekt einstellen für Sie. alle

alle

S

#### **12 Art des Arbeitsvertrags**

Wählen Sie bitte die passende Art des Arbeitsvertrags.

#### **13 Diplom Qualifikationen**

Eine Person kann mehrere Abschlüsse haben. Wählen Sie hier das **für die Tätigkeit** relevante Diplom oder die relevante Qualifikation. Lehrperson > Lehrdiplome, Schulleitungsperson > Schulleitungsdiplome etc.

#### 14 Bildungsinstitution

Wählen Sie in der Dropdownliste Ihre Schule. Sie können die Werte für alle Lehrpersonen kopieren, siehe <u>Werte für mehrere Personen kopieren</u>. Sie können hier auch verschiedene Schulen bzw. Standorte auswählen, siehe Erfassung mehrerer Schulen/Standorte.

#### **15 Pensum**

Die Pensen von Lehrtätigkeit werden in Lektionen pro Woche erfasst. Bei Schulleitungstätigkeiten erfolgt die Erfassung in Stunden pro Woche.

Privatschulen und Schulen der beruflichen Bildung geben das Pensum der Lehrpersonen und Schulleitungen meistens in Stunden pro Wochen an. Hier kann eine orange Meldung auftreten, siehe Beispiel 4: Orange Meldung bei Stundenerfassung.

Damit die Berechnung der Vollzeitäquivalente korrekt vorgenommen werden kann, müssen die Variablen "Pensum" und "Basis Vollzeit" für dieselbe Tätigkeit in derselben Einheit erhoben werden, also entweder in Lektionen oder in Stunden pro Woche für beide Felder.

# Es müssen auch Kleinstpensen erhoben werden. Diese sind entsprechend auf Anzahl Stunden pro Woche umzurechnen.

Beispiel: 2 Stunden pro Schuljahr/39 Schulwochen = Pensum 0.051.

Bitte beachten Sie auch unsere Beispiele zum besseren Verständnis für diese Spalte, siehe Beispiele für die Erfassung von Tätigkeiten.

#### **16 Basis Vollzeit**

Entspricht der Anzahl Wochenlektionen/Wochenstunden, die eine Person in einem 100% Pensum arbeiten würde.

Privatschulen und Schulen der beruflichen Bildung geben das Pensum der Lehrpersonen und Schulleitungen meistens in Wochenstunden an.

Damit die Berechnung der Vollzeitäquivalente korrekt vorgenommen werden kann, müssen die Variablen "Pensum" und "Basis Vollzeit" für dieselbe Tätigkeit in derselben Einheit erhoben werden.

Die Basis Vollzeit kann für die gleiche Tätigkeit altersbedingt unterschiedlich hoch sein.

Bitte beachten Sie auch unsere Beispiele zum besseren Verständnis für diese Spalte, siehe Beispiele für die Erfassung von Tätigkeiten.

#### alle

alle

# alle

### alle

### **17 Schulart**

Die Schulart der Lehrperson entspricht der Schulart der Schülerinnen und Schüler, die sie unterrichtet.

Beispiele:

Bei einer Lehrperson, die Kinder in den ersten zwei Jahren der Basisstufe unterrichtet, die Schulart "Basisstufe – Kindergarten (Klasse)" gewählt.

Wurden die Schülerinnen und Schüler mit der Schulart "Privatschule ohne Selektion (obligatorisch) geliefert, erhält deren Lehrperson die gleiche Schulart.

Die Lehrperson einer Vorbereitungsklasse auf den eidg. Fachausweis erhält die Schulart "Höhere Berufsbildung: Berufsprüfung BP, höhere Fachprüfung HFP, andere höhere Berufsbildungen (Klasse)"

#### Schulleitung

Bei Schulleitungstätigkeiten bleibt das Feld Schulart leer.

### **18 Kommentar**

Kann leer bleiben. Nutzen Sie dieses Feld bitte, um spezielle Informationen zu einer Person mitzuteilen und Nachfragen zu sparen. Z.B. Kommentar: Arbeitet aktuell über 100%.

# 5 Excel-Tool an die Fachstelle für Statistik schicken

Zur Einhaltung des Datenschutzes bitten wir Sie, das Excel-Tool geschützt an uns zu schicken. In der Erhebungseinladung haben Sie für Ihre Schule einen Upload-Link erhalten. Bitte rufen Sie diesen auf und laden das Excel-Tool hoch. Dieses Angebot ist kostenlos und erfordert keinen Benutzeraccount oder eine gesonderte Installation. Sie können beliebig viele Uploads machen.

Sollten Sie keinen Zugriff auf die Upload-Seite haben, können Sie uns Ihre Statistik alternativ über folgenden Link schicken:

https://www.incamail.com?vbox=045d6402-5e41-48e8-81f9-e4ed8051d5a7

Incamail ist ein für Sie ebenfalls kostenloser Dienst der Post, über den ein verschlüsseltes Mail an <u>bildungsstatistik@sg.ch</u> geschickt wird.

Hinweis: Falls eine Login-Seite erscheint, Link nochmal anklicken. Es muss direkt eine Eingabeseite erscheinen, siehe unten.

| IncaMail                                                                                                    | swiss post                                                                                                    |  |  |  |  |
|----------------------------------------------------------------------------------------------------|----------------------------------------------------------------------------------------------------|--|--|--|--|
| Schreiben Sie eine verschlüsselte Nachricht an Erhebungsverantwortliche<br>Bildungsstatistik                                                                       |                                                                                                    |  |  |  |  |
| Kanton St.Gallen                                                                                                    | Grüezi<br>Hier können Sie gesichert Ihre Daten schicken.<br>Freundliche Grüsse<br>Nicole Wellinger und Esther Gerber<br>Erhebungsverantwortliche Bildungsstatistik Kanton<br>St.Gallen |  |  |  |  |
| Frau Erhebungsverantwortliche Bildungsstatistik<br>Fachstelle für Statistik                                                                                        |                                                                                                    |  |  |  |  |
| manuela.muster@schule-beispiel.ch                                                                                                    |                                                                                                    |  |  |  |  |
| Bildungsstatistiken                                                                                                    |                                                                                                    |  |  |  |  |
| Schule-Beispiel-Excel-Tool_SdL_SG_2020.xls>                                                                                                    | (1.7 MB)                                                                                                    |  |  |  |  |
| Grüez<br>Anbei die Bildungsstatistiken<br>Freundliche Grüsse<br>Manuela Muster<br><br>Schule Beispiel<br>Lernen ist Liebe<br>Beispiel-Strasse 12<br>1212 St.Gallen |                                                                                                    |  |  |  |  |
| Damit die Nachricht gesendet werden kann, müssen Sie<br>einen Sicherheitscode an Ihre Absender-E-Mail-Adresse<br>akzeptieren Sie unsere AGB.                       | : Ihre Absender-E-Mail-Adresse verifizieren. Dazu senden wir Ihnen<br>. Geben Sie den Code bitte auf der nächsten Seite ein und                                                        |  |  |  |  |
|                                                                                                    | Weiter                                                                                                    |  |  |  |  |

# 6 Informationen zur Statistik des Schulpersonals

# 6.1 Zweck der Bildungsstatistik

Die Beschaffung von Daten aus dem Schulbereich dient in erster Linie der Bereitstellung bildungspolitischer Planungs- und Entscheidungsgrundlagen für Bund und Kanton. Die Erhebungen umfassen individuelle Grunddaten aller Personen in Ausbildung sämtlicher Bildungsstufen vom Kindergarten bis zur Hochschule, individuelle Daten des Schulpersonals verschiedener Bildungsstufen, sowie Bildungsabschlüsse auf Sekundarstufe II und Tertiärstufe.

# 6.2 Statistiken des Bundes

Die Grundlage für alle Erhebungen der Bildungsstatistik bilden das Bundesstatistikgesetz (BstatG, 431.01) und die Verordnung über die Durchführung von statistischen Erhebungen des Bundes (Statistikerhebungsverordnung, 431.012.1).

# 6.3 Teilnahmepflicht

Für die vom Bund verordneten Erhebungen besteht für öffentliche wie auch für private Bildungsinstitutionen eine Teilnahmepflicht, siehe Steckbrief zur Erhebung: https://www.bfs.admin.ch/bfs/de/home/statistiken/bildung-wissenschaft/erhebungen/ssp.html

# 6.4 Datenschutz

Erhebung und Bearbeitung von Personendaten durch die Bildungsstatistik erfolgen gestützt auf die Bestimmungen des Bundesgesetzes über den Datenschutz (DSG, 235.1) und der entsprechenden Verordnung über die Information und den Datenschutz (IDV, 170.41), sowie weiterer kantonaler gesetzlicher Bestimmungen.

# 6.5 Weitere Informationen

# Steckbrief zur Erhebung

https://www.bfs.admin.ch/bfs/de/home/statistiken/bildung-wissenschaft/erhebungen/ssp.html

### Bundesamt für Statistik: Bildung und Wissenschaft

https://www.bfs.admin.ch/bfs/de/home/statistiken/bildung-wissenschaft.html

### Themenseite BFS: Personal von Bildungsinstitutionen

https://www.bfs.admin.ch/bfs/de/home/statistiken/bildung-wissenschaft/personalbildungsinstitutionen.html

# Themenseite BFS: Bildungsinstitutionen

https://www.bfs.admin.ch/bfs/de/home/statistiken/bildung-wissenschaft/bildungsinstitutionen.html

### Themenseite BFS: Szenarien für das Bildungssystem

https://www.bfs.admin.ch/bfs/de/home/statistiken/bildung-wissenschaft/szenarien-bildungssystem.html

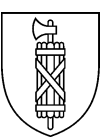

# Cheat Sheet<sup>1</sup> Excel-Tool Statistik des Lehrpersonals (SSP)

Als Hilfe, zum Ausdrucken und neben die Tastatur legen.

# Nicht vergessen

- Einkopieren von Text nur mit der Einfügeoption "Werte".
- Wenn Dropdown-Werte für mehrere Personen gelten, den passenden Wert für die erste Person auswählen und für alle anderen einkopieren.
- Auf dem Datenblatt "Nomenklatur komplett" kann nach gültigen Bezeichnungen gesucht werden.

# Was ist wo einzugeben

### Datenblatt "Person"

- Name & Vorname.
- Kat. Id.: Überall CH.AHV eintragen.
- Id Person: AHV-Nummer (ohne Punkte).
- $\circ \quad \text{Sex: Geschlecht als M oder F.}$
- o Geburtsdatum.
- o Nationalität.
- Jahre im Schuldienst: Im Kanton SG, aufgerundet auf ganze Jahre (Tertiär: fakultativ, 0).

# Datenblatt "Tätigkeit"

- o Id Person: Gewünschte Person aus Dropdown auswählen.
- TKNr: Tätigkeiten alle 1, wenn Prüffeld blau, einen Eintrag +1.
- PersonalKat.
- Art des Arbeitsvertrags.
- Diplom Qualifikation: Diplom der jeweiligen Tätigkeit wählen.
- o Bildungsinstitution: Ihre Schule im Dropdown auswählen.
- Pensum: Lehrpersonen: Anzahl Lektionen pro Woche, die Person tatsächlich unterrichtet, Schulpersonal Anzahl Stunden pro Woche.
- o Basis Vollzeit: Anzahl Lektionen/Stunden pro Woche, die einem Vollzeitpensum entsprechen.
- Schulart: Bleibt bei Schulleitungspersonal leer.

# Excel-Tool an die Fachstelle für Statistik schicken

• Über den Upload-Link aus dem Einladungsschreiben oder über den Incamail-Link https://www.incamail.com?vbox=045d6402-5e41-48e8-81f9-e4ed8051d5a7.

# Kontakt

Nicole Wellinger Niklas Haffert Erhebungsverantwortliche SSP St.Gallen

058 229 01 77 / 058 229 91 21 bildungsstatistik@sg.ch

<sup>&</sup>lt;sup>1</sup> Ein Cheat Sheet (dt. Spickzettel) fasst alle wichtigen Informationen zu einem bestimmten Thema zusammen.